# **D-Link** Quick Installation Guide

Это устройство может быть настроено с помощью Internet Explorer или Netscape Navigator, 6.х или выше, с поддержкой Javascript

#### DVG-2032S Шлюз VoIP с портами FXS

### Прежде, чем начать

Должно быть, по крайней мере, следующее:

- □ Подписка на пакет услуг мультисервисного провайдера
- □ Компьютер с приводом CD-ROM и портом Ethernet, работающий под управлением Windows
- Широкополосный модем с поддержкой Ethernet

#### Проверьте содержимое комплекта поставки

В комплект поставки входит следующее:

Если какой-либо из указанных предметов отсутствует, пожалуйста, обратитесь к поставщику.

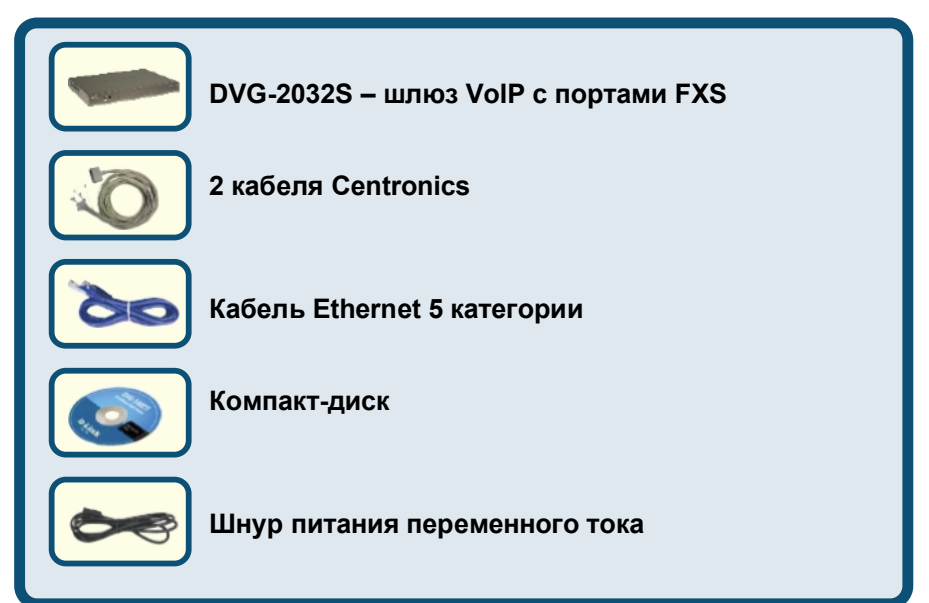

©2006 D-Link Systems, Inc. Все права защищены. Торговые марки или зарегистрированные торговые марки являются собственностью соответствующих владельцев. Программное обеспечение и спецификации могут быть изменены без предварительного уведомления. Шлюз VoIP DVG-2032S с портами FXS.

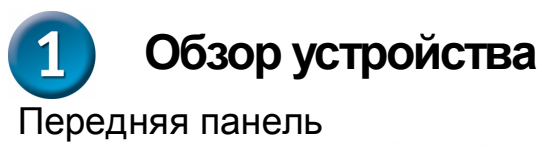

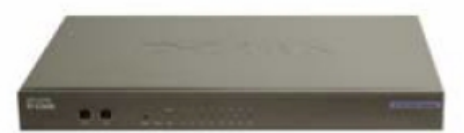

| Порт WAN                          | Лля полключения к широкополосному молему с                |
|-----------------------------------|-----------------------------------------------------------|
|                                   | использованием кабеля Ethernet.                           |
| Индикатор<br>WAN                  | Индикатор WAN 10 или 100 загорится при установке          |
|                                   | соединения. Мигание индикатора указывает на активность.   |
|                                   | Если индикатор 10 или 100 не светится при подключении     |
|                                   | кабеля, проверьте подключенные кабели и убедитесь, что    |
|                                   | устройства включены.                                      |
|                                   | Для подключения компьютера с портом Ethernet с            |
| Порт LAN                          | использованием кабеля Ethernet.                           |
| Индикатор<br>LAN                  | При установке соединения индикатор 10 или 100 загорится   |
|                                   | на соответствующем порту. Мигание индикатора указывает    |
|                                   | на активность. Если индикатор 10 или 100 не светится при  |
|                                   | подключенном кабеле, проверьте подключенные кабели и      |
|                                   | убедитесь, что устройства включены.                       |
| Reset                             | Кнопка Reset используется для восстановления настроек     |
|                                   | устройства по умолчанию.                                  |
| Индикатор                         | Указывает, что устройство включено.                       |
| Power                             |                                                           |
| Индикатор<br>Run                  | Индикатор Run будет мигать во время выполнения процесса   |
|                                   | самодиагностики/ загрузки и загорится постоянным зеленым  |
|                                   | светом, если процесс самодиагностики или загрузки         |
|                                   | завершился неудачно.                                      |
| Индикатор<br>Alarm                | Индикатор Alarm загорится постоянным красным светом,      |
|                                   | если самодиагностика или загрузка завершились неудачно.   |
|                                   | Индикатор Alarm замигает красным, во время регистрации    |
|                                   | системы у провайдера или в случае ошибки при регистрации. |
| Индикаторы<br>Phone <i>(1-32)</i> | Эти индикаторы отображают состояние VoIP и подключения    |
|                                   | на телефонных портах, которые используются для            |
|                                   | соединения с обычными телефонами. Если телефон,           |
|                                   | подключенный к телефонному порту, присоединен к линии     |
|                                   | или используется, индикатор светится. Когда телефон       |
|                                   | звонит, индикатор мигает.                                 |

## Задняя панель

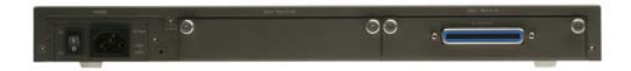

| Разъем RJ-21<br>для<br>телефонных<br>портов | Для подключения до 32 телефонов с помощью кабелей Centronics (входят в комплект). |
|---------------------------------------------|-----------------------------------------------------------------------------------|
| Переключатель<br>питания                    | Используется для включения и отключения<br>устройства.                            |
| AC Input                                    | Для подключения шнура питания.                                                    |

## Подключение DVG-2032S непосредственно к модему и компьютеру

Если компьютер подключен непосредственно к DSL- или кабельному модему и не подключен к маршрутизатору, выполните описанные ниже шаги для установки DVG-2032S. Для выполнения любых других настроек, пожалуйста, обратитесь к руководству пользователя на компакт-диске. После окончания установки схема должна выглядеть подобно диаграмме ниже.

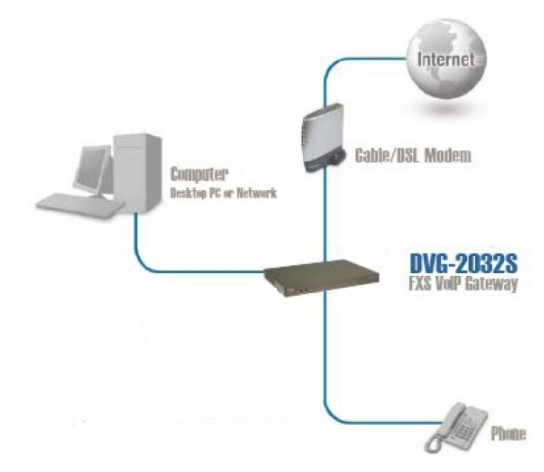

- а. Выключите компьютер.
- b. Отключите питание от кабельного/DSL модема (отсоедините или выключите переключатель питания).
- с. Отключите кабель Ethernet, который подключен к сети или Ethernet-порту кабельного/DSL –модема. Оставьте другой конец этого кабеля подключенным к компьютеру.

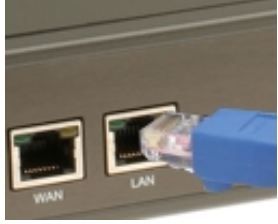

 Подключите кабель Ethernet, который был отсоединен из модема, к порту LAN на передней панели DVG-2032S. Другой конец оставьте подключенным к компьютеру.

## Подключение DVG-2032S непосредственно к модему и компьютеру (продолжение)

- е. Подключите один конец кабеля Ethernet, входящего в комплект поставки, к сети или порту Ethernet на кабельном/DSL-модеме.
- f. Подключите другой конец этого Ethernetкабеля к порту WAN на DVG-2032S.
- g. Подключите один конец кабеля Centronics, входящего в комплект поставки, к стандартному аналоговому телефону.
- h. Подключите другой конец кабеля Centronics к телефонному порту на задней панели DVG-2032S.
- Снова подключите питание к кабельному/DSL-модему (Подключите или включите переключатель питания).
- ј. Перезагрузите компьютер.

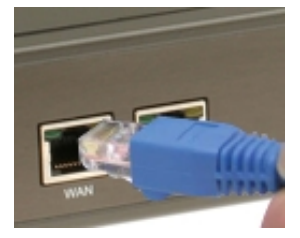

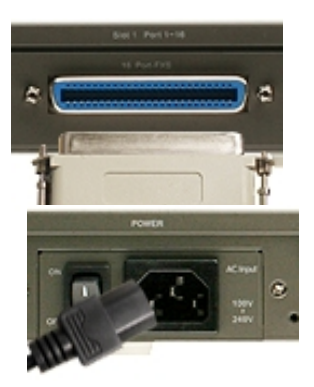

- Если провайдер регистрирует МАС-адрес компьютера, смотрите раздел, обозначенный как МАС-клонирование для подключения в руководстве пользователя на компакт-диске.
- Пользователи РРРоЕ, пожалуйста, перейдите к следующей странице для дополнительных настроек.

Настройка устройства закончена! Если сервис VoIP уже активизирован, то теперь можно совершать звонки по телефону.

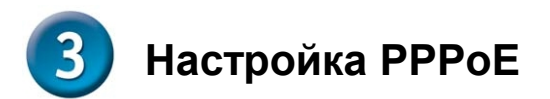

Некоторые провайдеры используют PPPoE как свой метод подключения клиентов. Если имеется соединение PPPoE, выполните шаги, описанные ниже, чтобы закончить настройку устройства. Если не знаете, какой тип соединения используется или не знаете имени пользователя и пароль, пожалуйста, свяжитесь с провайдером.

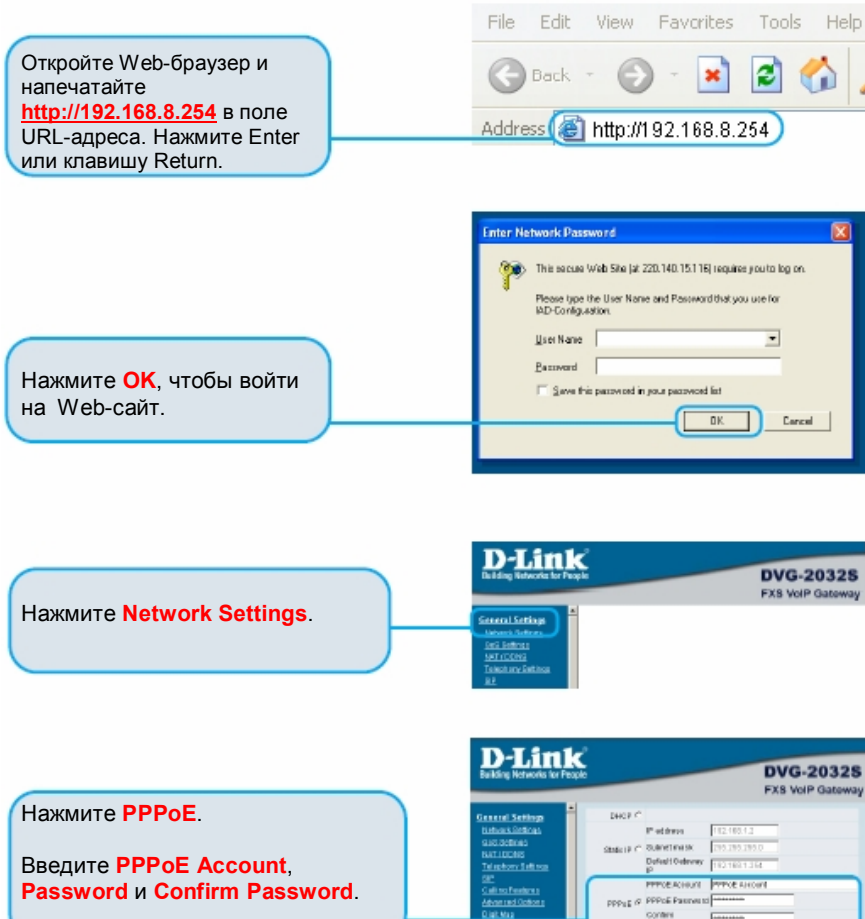

P Address Subsetiment

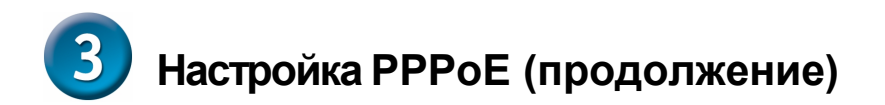

Нажмите **Accept** внизу этой страницы.

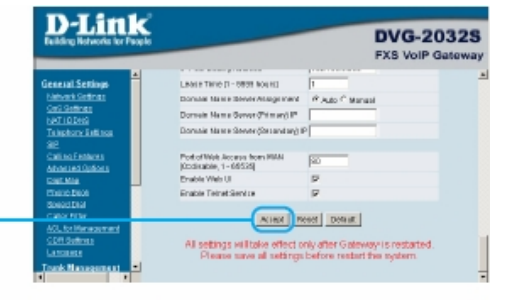

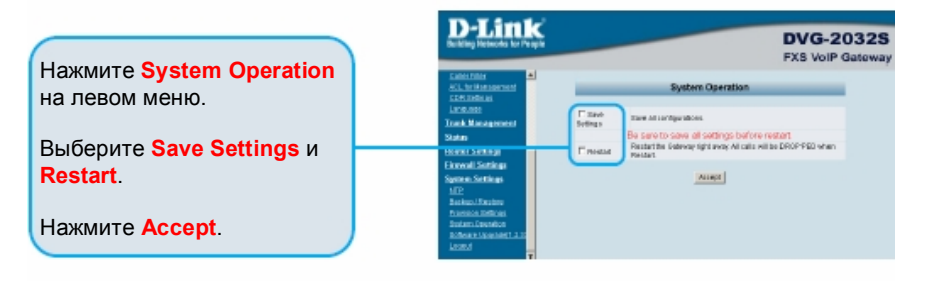

После перезагрузки устройства появится сообщение. Проверьте, изменяется ли состояние индикатора с мигающего до постоянного зеленого света на передней панели DVG-2032S.

Информация, требуемая для сервиса регистрации VoIP, находится на странице информации об устройстве.

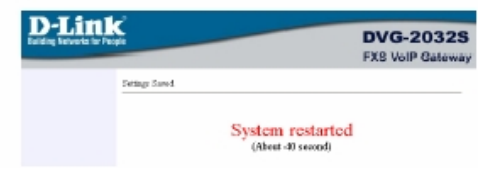